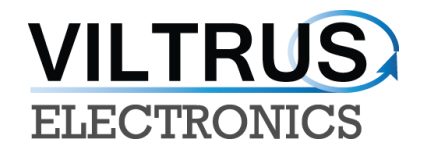

# MX-1 GSM/GPRS M-BUS DATA LOGGER

# **USER MANUAL**

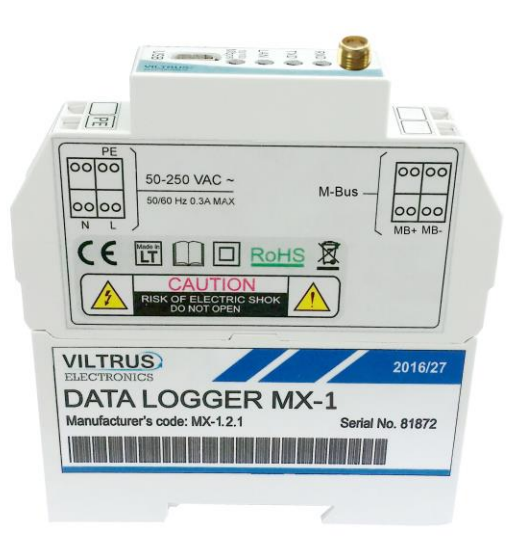

E-mail:sales@viltrus.com Web: <u>www.viltrus.com</u>

## CONTENTS

| 1 Abbreviations and explanations               |
|------------------------------------------------|
| 2 Technical Data4                              |
| 3 Setting up connection to the device5         |
| 3.1 Connecting via USB5                        |
| 3.2 Connecting via GPRS                        |
| 4 MX-1 General settings and Status indicators7 |
| 4.1 Configuration files                        |
| 5 "Time parameters" tab9                       |
| 6 "Communication" tab10                        |
| 6.1 Communication > GPRS10                     |
| 7 M-Bus connection configuration11             |
| 8 "Archives" tab16                             |
| 9 "FTP" CLIENT CONFIGURATION                   |

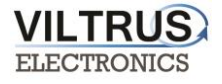

# **1** Abbreviations and explanations

- MBUS+ contact for M-Bus positive wire
- MBUS- contact fot M-Bus negative wire
- **PE** Protective ground wire
- L Line, single phase wire
- N Neutral wire

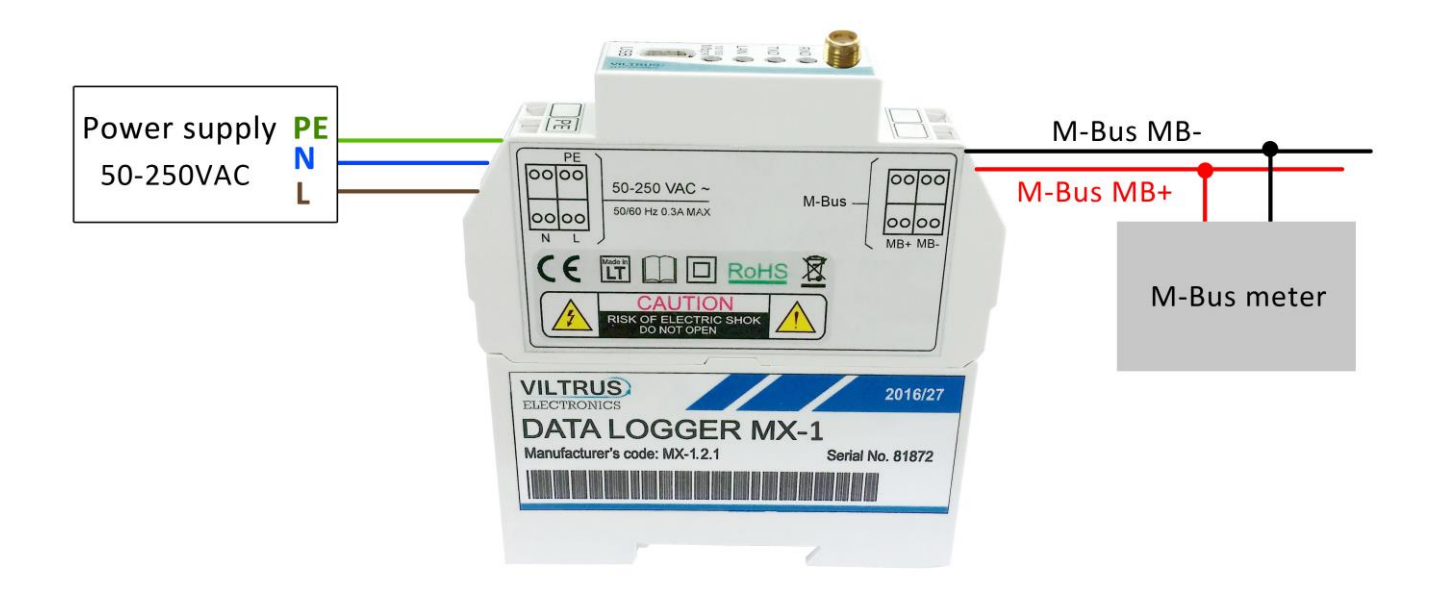

- Mbus T/R data transfer/receive indicating LED
- **GSM T/R** data transfer/receive indicating LED
- GSM Stat status of GSM/GPRS indicating LED
- **Power** power indicating LED
- USB Universal Serial Bus is an industry standard, that defines the cables, connectors and protocols used for connection, communication and power supply between computer and electronic devices. Mini USB type B, ver. 2,0
- GSM Global Standart for Mobile Communications. This interfaces is prepared for remote connections and data bidirectional data transfer over Global Standart Mobile network.
- **GPRS** a packet oriented mobile data service on the 2G and 3G cellular communication system's global system for mobile communications (GSM).

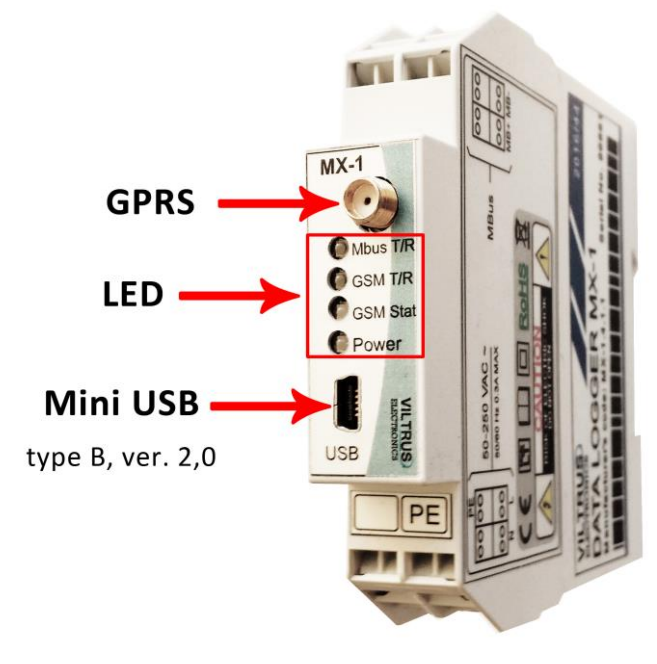

# 2 Technical Data

VILTRUS

| Interfaces              | Technical data                                                                                                    |
|-------------------------|----------------------------------------------------------------------------------------------------|
| RS485                   | up to 1,2 km, max 32 transivers, speed up to 38,4 Kbits/s                                                                            |
| RS232                   | up to 15 m, speed up to 38,4 Kbits/s                                                                                                 |
| M-Bus                   | up to 25 M-Bus devices                                                                                                    |
| GPRS                    | 4 band 850/900/1800/1900 MHz                                                                                                    |
| USB                     | mini USB type B, ver. 2,0                                                                                                    |
| Indication              |                                                                                                    |
| Indication type         | LED's                                                                                                    |
| Indicated parameters    | <ul> <li>GSM/GPRS modem status, Transfer and Receive</li> <li>Power</li> <li>M-Bus interface read/write and short circuit</li> </ul> |
| Power supply            |                                                                                                    |
| Power supply AC         | 50-250V ~ 50/60Hz                                                                                                    |
| Capacity                | 300mA MAX                                                                                                    |
| Power consumption       | < 9VA                                                                                                    |
| Over-voltage protection | >1000V                                                                                                    |
| Construction            |                                                                                                    |
| Mounting                | DIN rail                                                                                                    |
| Dimensions              | 18x85x97 mm                                                                                                    |
| Weight                  | 105 g                                                                                                    |
| Enclosure protection    | IP20                                                                                                    |
| Climate conditions      |                                                                                                    |
| Operating temperature   | From - 25 °C to + 60°C                                                                                                    |
| Storage temperature     | From - 40 °C to + 60°C                                                                                                    |
| Relative humidity       | From 5 % to 95 % non-condensing                                                                                                    |
| Other parameters        |                                                                                                    |
| Storage memory          | archive storage up to 8 MB, data storage without power about 5 years                                                                 |
| Real time clock         | Yes                                                                                                    |

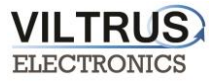

# 3 Setting up connection to the device

## 3.1 Connecting via USB

In order to configure the MX-1 data logger, connect it to the any computer via USB and open MX-1 configuration software. If needed, install the USB driver (the USB driver can be found in VILTRUS web page: <u>http://www.viltrus.com/mx-1/</u>).

Open MX-1 Configuration software. Set up <u>Connection parameters</u> frame. Steps to be followed:

- 1 Step: Under Connection type select ModBus RTU option
- 2 Step: Select COM port number assigned by your PC to the USB port
- 3 Step: Click on Get all to establish connection with data logger.

| 1 k                                                                                                    | MX-1 configurator                                                   | ×                                                                                                    |
|----------------------------------------------------------------------------------------------------|---------------------------------------------------------------------|----------------------------------------------------------------------------------------------------|
| Communication Archives Time parameters Start                                                               |                                                                     |                                                                                                    |
| Other parameters                                                                                           |                                                                     | Get all configuration       3 Step         Save to file       Image: Save to file         Load from file       Image: Save to file         Write all configuration       Image: Save to file |
|                                                                                                    | Float number format<br>© E M1 M2 M3<br>© M2 M3 E M1<br>© M3 M2 M1 E | Get all at connection Connection parameters Connection type Modbus RTU Modbus TCP/IP 1 Step                                                                                                  |
| Number of controller<br>77777 •••<br>Set<br>Firmware version<br>Version of this software 1.05 (2016-05-16) | C M1 E M3 M2 Set                                                    | 2 Step<br>Select COM port number assigned by your PC<br>to the USB port<br>COM Port<br>COM1                                                                                                  |

USB connection steps

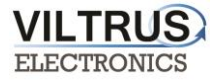

## 3.2 Connecting via GPRS

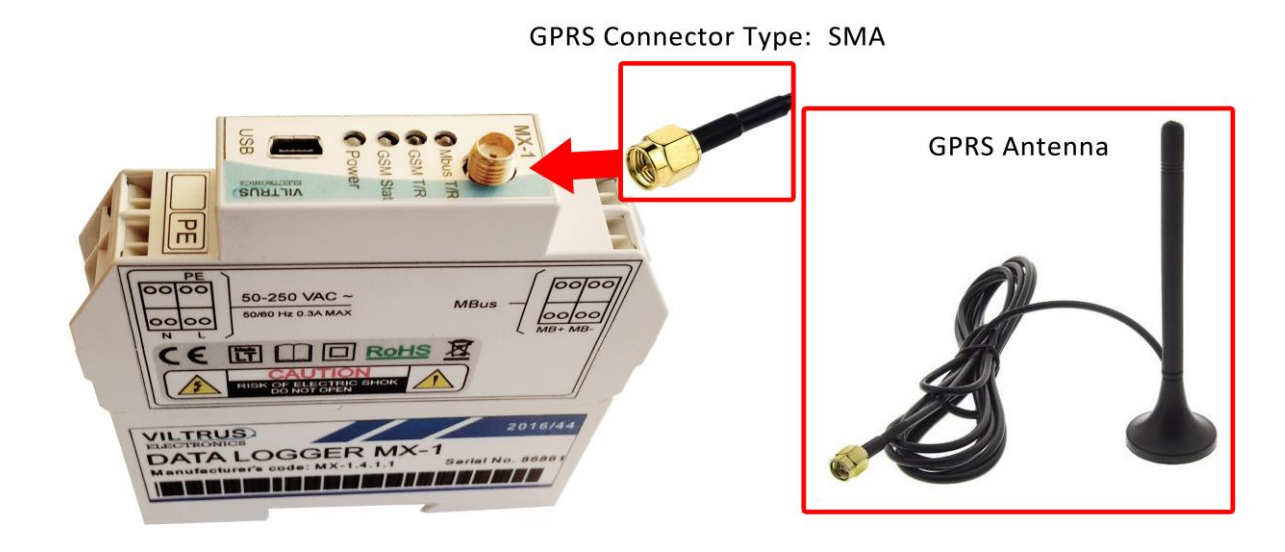

Check GPRS antenna is properly connected to the device.

Steps to connect GPRS antenna

Open MX-1 Configuration software. Steps to be followed are:

- 1 Step: In "Connection type" area you need to choose Modbus TCP/IP
- **2 Step**: Add data logger **IP address** and **TCP port**. By default controller is set to **502 Port** (this is system standard Modbus TCP/IP port), change it if you need other.
- **3 Step** Click on **Connect** to establish connection with data logger. If connection fails, check GPRS modem, Communication type, IP address and try to connect again.

| 11.                                                            | MX-1 configurator                                                | <b>X</b>                                                                                |
|----------------------------------------------------------------|------------------------------------------------------------------|-----------------------------------------------------------------------------------------|
| Communication Archives Time parameters Start                   |                                                                  |                                                                                         |
|                                                                |                                                                  |                                                                                         |
| - Other parameters                                             |                                                                  | Get all configuration                                                                   |
|                                                                |                                                                  | Save to file                                                                            |
|                                                                |                                                                  | Load from file                                                                          |
|                                                                |                                                                  | Write all configuration                                                                 |
|                                                                |                                                                  | Get all at connection                                                                   |
|                                                                | Float number format                                              | Connection parameters 1 Step<br>Connection type<br>Modbus RTU Modbus TCP/IP             |
|                                                                | C E M1 M2 M3<br>C M2 M3 E M1<br>C M3 M2 M1 E<br>C M1 E M3 M2 Set | 2 Step<br>Modbus TCP/IP connection Data logger's IP address<br>Host or IP 192.168.1.125 |
| Number of controller                                           | Last restart information<br>Time:<br>Code:                       | Port 502 Modbus address 255<br>By default TCP port is 502                               |
| Set                                                            | Get                                                              | Timeout (ms) 4000                                                                       |
| Firmware version<br>Version of this software 1.05 (2016-05-16) | Restart                                                          | Connect 3 Step                                                                          |
| Req: 0 Answ0 TOut0                                             | Except 0                                                         |                                                                                         |

**GPRS** connection steps

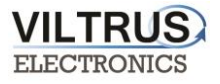

## 4 MX-1 General settings and Status indicators

Once user has established communication with MX-1, basic information such as **Number of controller** (each controller has its own factory serial number), **Last restart**, etc. is shown in the software frame.

#### Status indicators

Several status indicators are shown in the MX-1 configuration software in order to inform user about current performance of communication:

- **Req**: number of requests performed.
- Answ: Number of answers received.
- **TOut**: number of requests not answered (time outs raised).
- *Except*: number of errors.

| ile .              |                                | MX-1 configurator                                                   | - D 💌                                                                                                    |
|--------------------|--------------------------------|---------------------------------------------------------------------|----------------------------------------------------------------------------------------------------|
| Communication      | Archives Time parameters       | Start                                                               |                                                                                                    |
| -Other parameters  | Archives Time parameters       | Start                                                               | Get all configuration Save to file Load from file Write all configuration Get all at connection Connection parameters Connection type Get Mathem 2014 |
|                    |                                | Float number format<br>C E M1 M2 M3<br>C M2 M3 E M1<br>C M2 M2 M1 E |                                                                                                    |
|                    |                                | C M1 E M3 M2 Set                                                    |                                                                                                    |
| Numl               | ber of controller              | Last restart information<br>Time:<br>Code:<br>Get                   | COM Port                                                                                                    |
| Version of this so | n<br>oftware 1.05 (2016-05-16) | Restart                                                             |                                                                                                    |
| Req: 29 Answ       | 16 TOut:0                      | Except: 1                                                           |                                                                                                    |

**General settings and Status indicators** 

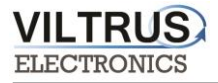

## 4.1 Configuration files

This feature enables user to save and load configuration files so that programming a number of data loggers with the same configuration becomes an easy process. Steps:

- **1 Step.** Set up all the configuration parameters making use of MX-1 Configuration software.
- **2 Step**. Then, under **Start** tab, click on **Save to file** button. A dialog will be shown requesting user to select folder destination.
- **3 Step**. Once the file has been stored, connect a new data logger to the PC and then click on **Load from file** and select the file previously stored.
- **4 Step.** Then, click on **Write all configuration** button to load such configuration into the new controller.
- **5 Step.** A restart will be needed so that data logger can start using the loaded configuration. Data logger can be restarted by turning off/on power supply or pressing button **Restart.**

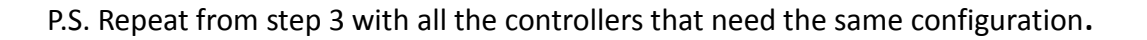

| 41                                           | MX-1 configurator                 | X                                                                                |
|----------------------------------------------|-----------------------------------|----------------------------------------------------------------------------------|
| Communication Archives Time parameters Start |                                   |                                                                                  |
| Other parameters                             | Configuration reading             |                                                                                  |
|                                              | Configuration file cause to some  | Get all configuration                                                            |
|                                              |                                   | Save to file                                                                     |
|                                              | Configuration file load from com  | Load from file                                                                   |
|                                              | Configuration sending to data log | gger Write all configuration                                                     |
|                                              |                                   | Get all at connection                                                            |
|                                              |                                   | Connection parameters                                                            |
|                                              | Float number format               | C Modbus RTU C Modbus TCP/IP                                                     |
|                                              | C E M1 M2 M3<br>C M2 M3 E M1      |                                                                                  |
|                                              | C M3 M2 M1 E                      | Modbus TCP/IP connection                                                         |
|                                              | C M1 E M3 M2 Set                  | Host or IP 192.168.1.125                                                         |
| Number of controller                         | Last restart information<br>Time: | Port 502 Modbus address 255                                                      |
| Set                                          | Code: Note with F                 | ED light indicates, that Restart is necessary.<br>T button to restart controller |
| Firmware version                             | Get                               | Timeout (ms) 4000                                                                |
| Version of this software 1.05 (2016-05-16)   | Restart                           | Connect                                                                          |
| Req: 0 Answ0 TOut0                           | Except: 0 🔗 Necessary restart     |                                                                                  |

**Configuration files management** 

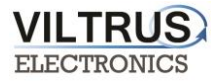

# 5 "Time parameters" tab

Time parameters tab enables users to set up time synchronization between MX-1 Real Time Clock (RTC) and external time references. Several parameters can be configured under this tab:

Set time - it synchronizes internal RTC with PC time.

| 40                                                  | MX-1 configurator | - 🗆 🗾 🗙 |
|-----------------------------------------------------|-------------------|---------|
| Communication Archives Time parameters Start        |                   |         |
|                                                     |                   |         |
|                                                     |                   |         |
| Local time difference from UTC 2 🚺 h                |                   |         |
| Automatically adjust clock for daylight saving char | nges 🔽            |         |
| PC time: 02\05\2017 13:59:48                        |                   |         |
| Controller time:                                    |                   |         |
|                                                     |                   |         |
| Set time                                            |                   |         |
|                                                     |                   |         |
|                                                     |                   |         |
|                                                     |                   |         |
|                                                     |                   |         |
|                                                     |                   |         |
|                                                     |                   |         |
|                                                     |                   |         |
|                                                     |                   |         |
|                                                     |                   |         |
|                                                     |                   |         |
|                                                     |                   |         |
|                                                     |                   |         |
|                                                     |                   |         |
| Reg: 0 Answ0 TOut:0                                 | Except 0          |         |

Time Parameters tab. Set time

# 6 "Communication" tab

## 6.1 Communication > GPRS

In order to configure MX-1 through GPRS, user must enable GPRS connection as shown below. Then, click on **"SET"** button in order to save changes.

| ( <b>b</b>                                     | MX-1 configura               | itor                                                                |                                                                 |                                          | - 🗆 🗙                             |
|------------------------------------------------|------------------------------|---------------------------------------------------------------------|-----------------------------------------------------------------|------------------------------------------|-----------------------------------|
| Communication Archives Time parameters Start   |                              |                                                                     |                                                                 |                                          |                                   |
| GPRS Mbus interface MBus devices Data transfer | FTP server                   |                                                                     |                                                                 |                                          |                                   |
| Enabled GPRS-GSM mode                          | SM GPRS/GSM switching period | Signal level                                                        | measurement<br>art                                              | Signal level                             | Set                               |
|                                                | anspar.                      | • Periodica                                                         | iliy                                                            |                                          | Ger                               |
| APN bitepro                                    | 1                            | - GPRS login<br>Enabled<br>User name                                | guest                                                           | ₹                                        |                                   |
| Time before restart if no packets received     | 600 🔨 sec.                   | Password                                                            | guest                                                           |                                          |                                   |
| Connection to MX-1                             |                              |                                                                     | Set                                                             | Get                                      |                                   |
| Socket live time 65535 1 sec.                  |                              | Status (<br>Assigned IF<br>Connecting<br>Disconnecti<br>Connections | Connected to<br>10.0.74.9<br>to GPRS time:<br>ng from GPRS<br>s | GPRSs<br>17\02\20<br>time: 17\02\20<br>0 | 9<br>017 12:58:38<br>017 12:57:39 |
|                                                |                              | Socket                                                              | Port                                                            | IP                                       |                                   |
|                                                |                              | 1                                                                   |                                                                 |                                          |                                   |
|                                                | *                            | 2                                                                   |                                                                 |                                          |                                   |
|                                                | 1                            | 3                                                                   |                                                                 | _                                        |                                   |
|                                                |                              | 5                                                                   |                                                                 |                                          |                                   |
|                                                |                              | 6                                                                   |                                                                 |                                          |                                   |
| IP 5 0 1.0 1.0 1.0                             | •                            | 7                                                                   |                                                                 |                                          |                                   |
|                                                |                              | 8                                                                   |                                                                 |                                          |                                   |
| Set Get                                        |                              | 10                                                                  |                                                                 |                                          |                                   |
| Reg: 0 Answ0 TOut0                             | Except 0                     |                                                                     |                                                                 |                                          |                                   |

**GPRS Tab. Enabling communication** 

Within this tab, different services can be configured or checked. <u>GPRS connection parameters:</u>

• **APN**: access point name provided by Internet Service Provider (ISP).

If needed by ISP, credentials can also be configured here:

- Username: provided by ISP.
- **Password**: provided by ISP.

NOTE: After configuration is completed, click on "SET" button in order to save changes.

## 7 M-Bus connection configuration

VILTRI

Connecting the M-Bus meter/device to the MX-1 M-Bus interface.

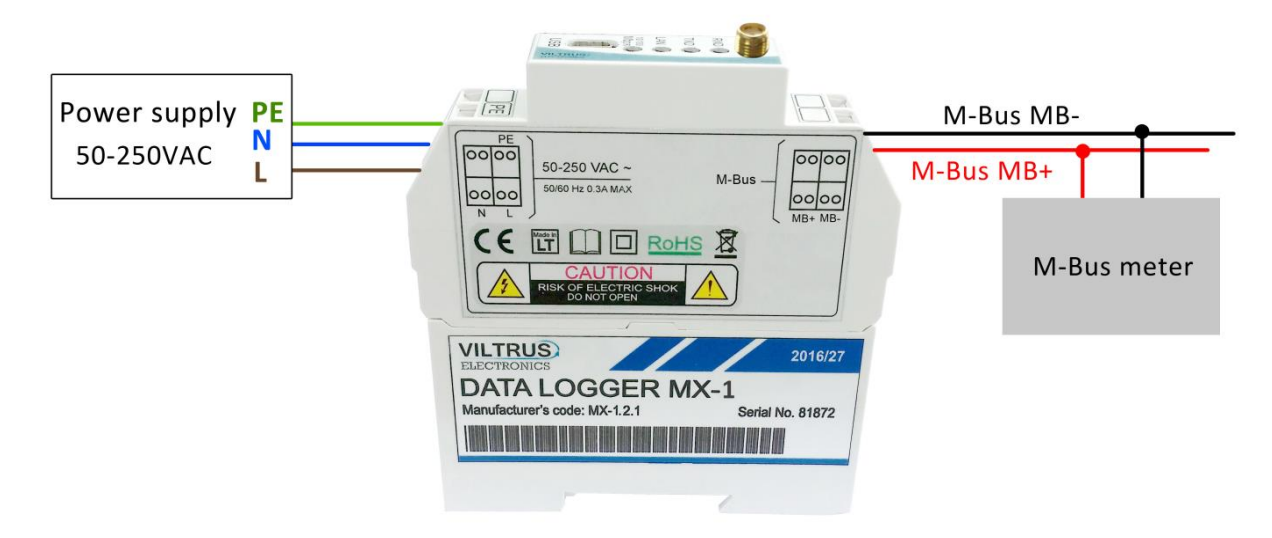

Connecting M-Bus meter/device to the MX-1

Step 1: Click on **Communication tab - > Serial interface**. You have to set interfaces to which it is connected your M-Bus meters. Interface settings have to be the same as the meters (Bode, Parity, Data bits, Stop bits).

After all is completed, click on "SET"

| Communication Ar                                                   | chives Time paran                                            | neters                        | Start       |                 |                                         |                         |                             |                           |                                     |                                                                           |
|--------------------------------------------------------------------|--------------------------------------------------------------|-------------------------------|-------------|-----------------|-----------------------------------------|-------------------------|-----------------------------|---------------------------|-------------------------------------|---------------------------------------------------------------------------|
| GPRS Serial inter                                                  | ace MBus devices                                             | Data                          | transfer    | FTP server      | You have                                | to set interfac         | e to which                  | it is connected           | ed your I                           | Mbus meters.                                                              |
| Bode                                                               | Parity                                                       | Dat                           | a bits      | Stop bits       | Packetization                           | Packet. time<br>(msec.) | Packet<br>symbol(H          | ex) Packet. byte<br>count | Mode                                | e Destination of<br>DTR                                                   |
| C 300<br>C 600<br>C 1200<br>C 2400<br>C 9600<br>C 19200<br>C 38400 | Even     Odd     Mark     Space     None     Intercafe setti | ∩5<br>∩6<br>∩7<br>€8<br>ngs h | ave to      | be the sa       | Time     Symbol     Length ame as the n | neters (Bode,           | <sup>oo</sup><br>Parity, Da | oo<br>ta bits, Stop t     | 1 ⊂ Full dup<br>≪ Half dup<br>pits) | Diex C Always OFF<br>plex C Always ON<br>G OFF when sen<br>C ON when send |
| Set                                                                | G                                                            | et                            | At          | fter all the    | e settings yo                           | u have to pres          | s the "Set                  |                           |                                     |                                                                           |
| Purpose of UART                                                    |                                                              |                               | Mbus linijo | os parametra    | ai                                      |                         |                             | COM Client                |                                     |                                                                           |
| O Nothing                                                          |                                                              |                               |             | Pa              | arameter                                | Valu                    | e (sec.)                    |                           | V                                   | alue                                                                      |
| C Modbus RTU Se                                                    | Ner                                                          | Ī                             | Delay afte  | r power on      |                                         |                         | 2                           | Stack depth               |                                     | 2                                                                         |
| moduda KTO de                                                      |                                                              |                               | MBus sho    | ort circuit rea | ction time                              |                         | 2                           | Timeout (msec             | .)                                  | 2000                                                                      |
| C Modbus RTU Ma                                                    | ster                                                         |                               | Recover     | control period  | d after short circuit                   |                         | 20                          | Number of repe            | ats                                 | 1                                                                         |
| C Router Modbus                                                    | CP/IP to Modbus R                                            | ru -                          |             |                 |                                         |                         |                             |                           |                                     |                                                                           |
|                                                                    | ٦                                                            |                               |             | Set             |                                         | Get                     |                             | Set                       |                                     | Get                                                                       |
| <ul> <li>MBus devices</li> </ul>                                   |                                                              |                               |             |                 |                                         |                         |                             |                           |                                     |                                                                           |

### Step 2: Click on Communication tab -> M-Bus devices -> Configuration. Set Read period (sec.) and click on

#### "Search devices" button.

| Communication Archives Time parameters Sta                                                                    | rt              |         |                  |                  |               |              |           |  |
|----------------------------------------------------------------------------------------------------|-----------------|---------|------------------|------------------|---------------|--------------|-----------|--|
| GPRS Serial interface MBus devices Data tran                                                                  | sfer FTP server |         |                  |                  |               |              |           |  |
| Configuration Current values                                                                                  |                 |         |                  |                  |               |              |           |  |
|                                                                                                    |                 |         |                  | In successi      | on            |              |           |  |
| Amount of meters 1<br>Read period (sec.) 10                                                                   | Pos             | Туре    | Address          | Data<br>position | Device number | Manufacturer | Medium    |  |
|                                                                                                    | 1               | Unknown | 0801438865329906 | 2                | 08014388      | LSE          | Hot Water |  |
| Set Get                                                                                                    |                 |         |                  |                  |               |              |           |  |
| 1 step<br>Meters search<br>2 steps<br>Search devices<br>Status<br>Status<br>Completed<br>Stroked devices<br>1 |                 |         |                  |                  |               |              |           |  |
|                                                                                                    |                 |         |                  |                  |               |              |           |  |

"M-Bus devices" tab. Communication configuration

Step 3: After the search is done, click on "Include newly found", then "Delete missing" and finaly "Finnish

and send".

| New founded devices |           | Previ     | uos founded devices                     |                  |                 |                        |
|---------------------|-----------|-----------|-----------------------------------------|------------------|-----------------|------------------------|
| Pos Address         |           | Pos<br>No | Address                                 | Data<br>position |                 |                        |
| 1 0801438865329906  |           | 1         | 000000000000000000000000000000000000000 | 1                |                 |                        |
|                     |           |           |                                         |                  |                 |                        |
|                     |           |           |                                         |                  |                 |                        |
|                     |           |           |                                         |                  |                 |                        |
|                     |           |           |                                         |                  |                 |                        |
|                     |           |           |                                         |                  |                 |                        |
|                     |           |           |                                         |                  |                 |                        |
|                     |           |           |                                         |                  |                 |                        |
|                     |           |           |                                         |                  |                 |                        |
|                     |           |           |                                         |                  |                 |                        |
|                     |           |           |                                         |                  |                 |                        |
|                     |           |           |                                         |                  |                 |                        |
|                     |           |           |                                         |                  |                 | 3 step                 |
|                     |           |           |                                         |                  |                 | Finish and send        |
| 1 step              |           |           | 2 step                                  |                  |                 | Finish without sending |
| Include newly found | Merge all |           | Delete missing                          | R                | estore previous | Cancel                 |

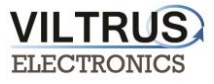

Step 4: After a few seconds, a list including all the M-Bus devices connected to the network will be shown. Moreover, a list of its main parameters will be also identified automatically.

#### Click "Read Available parameters".

| Communication Archives   | Time parameters Sta    | art             |         |                  |                  |               |              |           |                        |
|--------------------------|------------------------|-----------------|---------|------------------|------------------|---------------|--------------|-----------|------------------------|
| GPRS Serial interface    | MBus devices Data tran | sfer FTP server |         |                  |                  |               |              |           |                        |
| Configuration Current va | alues                  |                 |         |                  |                  |               |              |           |                        |
|                          |                        |                 |         |                  |                  |               |              |           |                        |
| Amount of maters         | 1                      |                 |         |                  | In successi      | on            |              |           |                        |
| Read period (sec.)       | 10                     | Pos             | Туре    | Address          | Data<br>position | Device number | Manufacturer | Mediur    | n 🕂                    |
|                          |                        | 1               | Unknown | 0801438865329906 | 2                | 08014388      | LSE          | Hot Water |                        |
| Set                      | Get                    |                 |         |                  |                  |               |              | V         | iew/Edit list of parar |
|                          |                        |                 |         |                  |                  |               |              | R         | ead available param    |
|                          |                        |                 |         |                  |                  |               |              |           |                        |

"M-Bus devices" tab. Self-discovery

Step 5: On the left you see all available parameters from the meter. On the right, you can select those parameters, that you need from the meter, you will need to fill the fields of "index" ("index" fields must be numbered sequentially as below). The meter name you can write whatever you want.

After all is completed, click on "Save as"

| os | Parameter                    | Storage  | Tariff | SubUnit           | Type of       | Pos        | Parameter               | Storage | Tariff | SubUnit | Type of          | Double              | Double       | Float          | Long  |
|----|------------------------------|----------|--------|-------------------|---------------|------------|-------------------------|---------|--------|---------|------------------|---------------------|--------------|----------------|-------|
| 0  |                              | number   |        |                   | parameter     | No         |                         | number  |        |         | parameter        | float index         | index        | index          | index |
|    | HD: Identification Nr.       | 1        | 1      | 1                 | Instantaneous | 1          | HD: Identification Nr   | 1       | 1      | 1       | Instantaneous    | -                   |              | 1              | 1     |
|    | HD: Manufacturer             | 1        | 1      | 1                 | Instantaneous |            | LID: Honufacturer       |         |        |         | Instantaneous    |                     |              |                | 2     |
|    | Volume(m3)                   | 1        | 1      | 1                 | Instantaneous | 2          | HD. Manuacturer         |         |        |         | instantaneous    |                     |              |                | 4     |
|    | On Time(hours)               | 1        | 1      | 1                 | Instantaneous | 3          | Volume(m3)              | 1       | 1      | 1       | Instantaneous    |                     |              | 1              |       |
| 1  | Time Point(time & date)      | 1        | 1      | 1                 | Instantaneous | 4          | On Time(hours)          | 1       | 1      | 1       | Instantaneous    | _                   |              |                | 3     |
| 1  | Time Point(date)             | 1        | 1      | 1                 | Value c Del   | ete        | "ime Point(time & date) | 1       | 1      | 1       | Instantaneous    |                     |              |                |       |
|    | Fabrication No               | 1        | 1      | 1                 | Instantaneous |            | ime Point(date)         | 1       | 1      | 1       | Value during     |                     |              |                |       |
| 1  | Model / Version              | 1        | 1      | 1                 | Instantaneous | 7          | Fabrication No          | 1       | 1      | 1       | Instantaneous    |                     |              |                | 4     |
|    | Parameter set identification | 1        | 1      | 1                 | Instantaneous | 8          | Model / Version         | 1       | 1      | 1       | Instantaneous    |                     |              |                | 5     |
| -  | Metrology (firmware) version | 1        | 1      | 1                 | Instantaneous | 9          | Parameter set           | 1       | 1      | 1       | Instantaneous    |                     |              |                |       |
| -  | Volume/m3)                   | 2        | 1      | 1                 | Instantaneous | 10         | Metrology (firmware)    | 1       | 1      | 1       | Instantaneous    |                     |              |                | 6     |
|    | Time Point(date)             | 2        | 1      | 4                 | Instantaneou  | ew type of | Mbus device             |         |        | >       | stantaneous      |                     |              | 2              |       |
|    | Time Folin(date)             | -        | 1.     |                   | motamaneou    |            |                         |         |        |         | stantaneous      |                     |              |                |       |
|    | push on i                    | t the ri | ight m | cessal<br>iouse l | button.       | Name       | LSE                     | . 1     |        |         | "index"<br>numbe | " fields<br>ered se | must<br>quen | be<br>tially l | ike   |

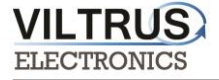

#### Step 6: Set the name of M-Bus meter, which you created before.

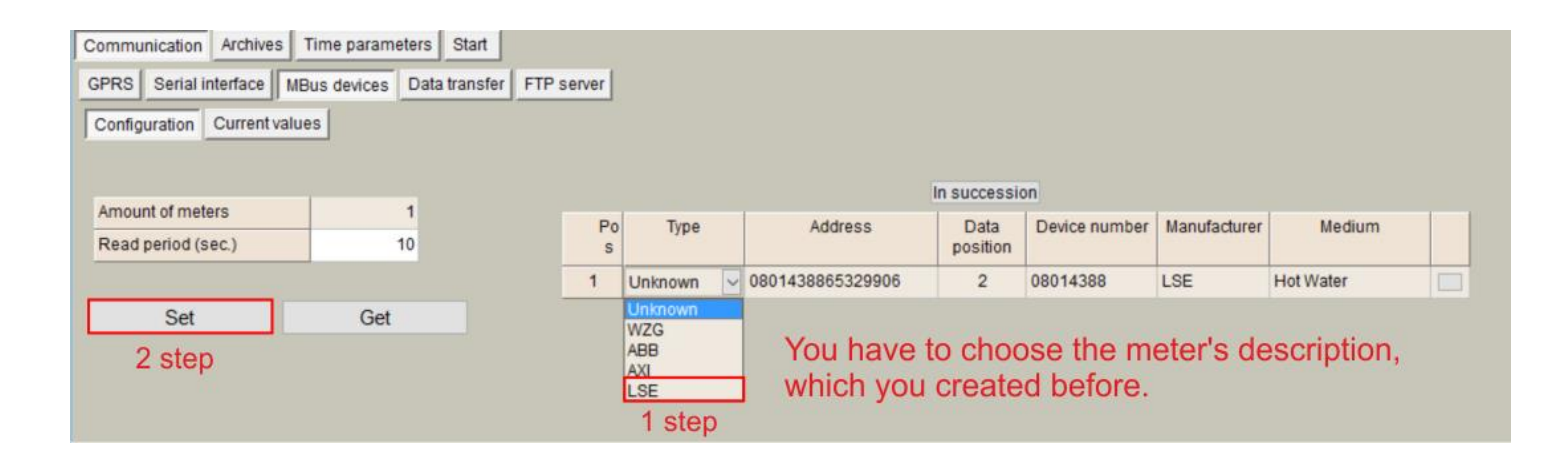

Step 7: In order to check if data are being received from M-Bus devices, go to "**Current values**" tab, here you can see the values of the meters.

All the values, that you see in the table, you need to archive it, click on "All values to archive"

| Communication Archives Time    | e parameters Start    |                   |        |         |                      |              |             |       |            |
|--------------------------------|-----------------------|-------------------|--------|---------|----------------------|--------------|-------------|-------|------------|
| GPRS Serial interface MBus     | devices Data transfer | FTP server        |        |         |                      |              |             |       |            |
| Configuration Current values   |                       |                   |        |         |                      |              |             |       |            |
| Device/Parameter               | Last read time        | Storage<br>number | Tariff | SubUnit | Type of<br>parameter | Double float | Double long | Float | Long       |
| 2 - LSE (08014388)             | 14\03\2017 09:41:22   |                   |        |         |                      |              |             |       |            |
| HD: Identification Nr.         |                       | 1                 | 1      | 1       | Instantaneou         |              |             |       | 8014388    |
| HD: Manufacturer               |                       | 1                 | 1      | 1       | Instantaneou         |              |             |       | 1697777156 |
| Volume(m3)                     |                       | 1                 | 1      | 1       | Instantaneou         |              |             | 0.135 |            |
| On Time(hours)                 |                       | 1                 | 1      | 1       | Instantaneou         |              |             |       | 76303      |
| Fabrication No                 |                       | 1                 | 1      | 1       | Instantaneou         |              |             |       | 8014388    |
| Model / Version                |                       | 1                 | 1      | 1       | Instantaneou         |              |             |       | 65546      |
| Metrology (firmware) version # |                       | 1                 | 1      | 1       | Instantaneou         |              |             |       | 0          |
| Volume(m3)                     |                       | 2                 | 1      | 1       | Instantaneou         |              |             | 0.135 |            |

Here you can see the values of the counters where reading has been configured before.

All of the values that you see here, you can move to the archiving.

All values to archive If you don't see this button, probably you need update configuration software.

#### "M-Bus devices" tab. Current values

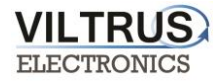

Once the registers are identified, on the "Communication -> Data Transfer -> Common parameters" tab, write all the registers as shown in the next figure and click on the "Set user archive" checkbox in order to replicate the structure in the internal datalogging archive. To send data to the FTP server, you need to archive values.

| ommun | ication Archives      | Time para   | meters S   | tart              |                                |            |           |   |
|-------|-----------------------|-------------|------------|-------------------|--------------------------------|------------|-----------|---|
| SPRS  | Serial interface      | Bus device: | s Data tra | ansfer FTP server |                                |            |           |   |
| Commo | n parameters Mo       | dbus TCP/II | P client F | TP                |                                |            |           |   |
|       |                       |             |            |                   |                                |            |           |   |
| Amou  | nt of groups of regis | ters        | 8          | 1                 |                                | Set user a | rchive    | ✓ |
|       | Parameter             | Register/   | Amount     | Format            | Header                         |            | Dimension |   |
|       | rarameter             | Coil        | of         | ronnac            | lieduci                        |            | Dimension |   |
|       |                       |             | registers/ |                   |                                |            |           |   |
| 1     |                       | 124338      | 1          | unsigned long     | HD: Identification Nr.         |            |           |   |
| 2     |                       | 124340      | 1          | unsigned long     | HD: Manufacturer               |            |           |   |
| 3     |                       | 124278      | 1          | Float             | Volume(m3)                     |            |           |   |
| 4     |                       | 124342      | 1          | unsigned long     | On Time(hours)                 |            |           |   |
| 5     |                       | 124344      | 1          | unsigned long     | Time Point(date)               |            |           |   |
| 6     |                       | 124346      | 1          | unsigned long     | Fabrication No                 |            |           |   |
| 7     |                       | 124348      | 1          | unsigned long     | Metrology (firmware) version # |            |           |   |
|       |                       | 404000      | 4          | Float             | Volume(m2)                     |            |           |   |

which will be archived and sent to the FTP.

Only archived values can be send to the FTP server.

You can load from CSV file your description or save this and use in other devices.

Set

Get

Load from CSV Save to CSV

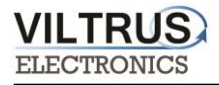

# 8 "Archives" tab

The MX-1 has an internal 8MB flash memory. In case, the device is used as data logger, the following steps must be:

- Go to Archives -> Configuration tab
- In **Storage parameters** frame, configure the **Period**: It defines storage interval. Internal memory is organized in different blocks depending on the devices nature which are connected to the MX-1.

Then click on "SET" button in order to save changes.

| Period       Delay       Records in archives         Jser archive (min.)       1       0       Alerts       0       Clear         User archive       1       Clear       0       Clear | mmunication Archives Time<br>onfiguration User archive confi<br>Here you have to | parameters Sta<br>guration Values | n<br> <br>ving period | Ι.                  |         |       |
|----------------------------------------------------------------------------------------------------|----------------------------------------------------------------------------------|-----------------------------------|-----------------------|---------------------|---------|-------|
| Period       Delay         User archive (min.)       1       0       Alerts       0       Clear         User archive       1       Clear       0       Clear                           | Storage parameters                                                               |                                   |                       | Records in archives |         |       |
| User archive (min.)     1     0     Clear       User archive     1     Clear                                                                                                    |                                                                                  | Period                            | Delay                 |                     | Records |       |
| User archive 1 Clear                                                                                                    | User archive (min.)                                                              | 1                                 | 0                     | Alerts              | 0       | Clear |
|                                                                                                    |                                                                                  |                                   |                       | User archive        | 1       | Clear |
|                                                                                                    |                                                                                  |                                   |                       |                     |         |       |

In case user needs to customize storage blocks, signals acquisition must be configured accordingly. Memory block used will be defined as "User Archive" (see next step).

### • Go to Archives>User Archive Configuration

- Under this tab, user can configure datalogging following his own requirements. In the next pages, a configuration example is given by setting the following parameters:
  - ✓ *"Count of parameters"*: number of registers to be stored.
  - ✓ *"Register"*: Specific register to be stored.

NOTE: Timestamp is registered automatically.

| Munication     Archives     Time parameters     Start       figuration     User archive configuration     Values       count of parameters     3     4       Pos No     Parameter     Register     Format       1     0     0     signed char       2     0     0     signed char       3     0     0     signed char | Munication     Archives     Time parameters     Start       figuration     User archive configuration     Values       count of parameters     3     4       Pos No     Parameter     Register     Format       1     0     0     signed char       2     0     0     signed char       3     0     0     signed char | Inducation Vertices   Internation   User archive configuration   Values     Sound of parameters   3     Pos No   Parameter   Register   parameters     1   0   2   0   3   0   0   signed char              |                |                              |          |                        | MX-1 configurator |   |               |             |  |
|----------------------------------------------------------------------------------------------------|----------------------------------------------------------------------------------------------------|----------------------------------------------------------------------------------------------------|----------------|------------------------------|----------|------------------------|-------------------|---|---------------|-------------|--|
| iguration User archive configuration Values                                                                                                    | iguration User archive configuration Values                                                                                                    | iguration Values                                                                                                    | munication     | Archives Time parameters     | Start    |                        |                   |   |               |             |  |
| Bound of parameters     3     Count of parameters       Pos No     Parameter     Register     Format parameters       1     0     0     signed char       2     0     0     signed char       3     0     0     signed char                                                                                           | Sound of parameters     3     2       Pos No     Parameter     Register     Count of parameters       1     0     0     signed char       2     0     0     signed char       3     0     0     signed char                                                                                                    | Pos No     Parameter     Register     Count of parameters       1     0     0     signed char       2     0     0     signed char       3     0     0     signed char                                       | iguration      | ser archive configuration Va | alues    |                        |                   |   |               |             |  |
| Count of parameters     3     Count of parameters       Pos No     Parameter     Register     Count of parameters       1     0     0     signed char       2     0     0     signed char       3     0     0     signed char                                                                                         | Count of parameters     3     Count of parameters       Pos No     Parameter     Register     Count of parameters       1     0     0     signed char       2     0     0     signed char       3     0     0     signed char                                                                                         | Sound of parameters     3     2       Pos No     Parameter     Register     Count of parameters       1     0     0     signed char       2     0     0     signed char       3     0     0     signed char |                |                              |          |                        |                   |   |               |             |  |
| Pos No     Parameter     Register     Count of<br>parameters     Format       1     0     0     signed char       2     0     0     signed char       3     0     signed char                                                                                                    | Pos No     Parameter     Register     Count of<br>parameters     Format       1     0     0     signed char       2     0     0     signed char       3     0     signed char                                                                                                    | Pos No     Parameter     Register     Countor<br>parameters     Format       1     0     0     signed char       2     0     0     signed char       3     0     0     signed char                          | Count of param | ieters 3 🏒                   | -        |                        |                   |   |               |             |  |
| 1     0     0     signed char       2     0     0     signed char       3     0     0     signed char                                                                                                    | 1   0   0   signed char     2   0   0   signed char     3   0   0   signed char                                                                                                    | 1     0     0     signed char       2     0     0     signed char       3     0     0     signed char                                                                                                    | Pos No         | Parameter                    | Register | Count of<br>parameters | Format            |   |               |             |  |
| 0     0     signed char       3     0     0     signed char                                                                                                    | 2     0     0     signed char       3     0     0     signed char                                                                                                    | 2     0     0     signed char       3     0     0     signed char                                                                                                    | 1              |                              | 0        | 0                      | signed char       |   |               |             |  |
| 3 0 0 signed char                                                                                                    | 3 0 0 signed char                                                                                                    | 3 0 0 signed char                                                                                                    | 2              |                              | 0        | 0                      | signed char       |   |               |             |  |
|                                                                                                    |                                                                                                    |                                                                                                    | 3              |                              | 0        | 0                      | signed char       |   |               |             |  |
|                                                                                                    |                                                                                                    |                                                                                                    |                |                              |          | 10.<br>                |                   | J |               |             |  |
|                                                                                                    |                                                                                                    |                                                                                                    |                |                              |          |                        |                   |   |               |             |  |
|                                                                                                    |                                                                                                    |                                                                                                    |                |                              |          |                        |                   |   |               |             |  |
|                                                                                                    |                                                                                                    |                                                                                                    |                |                              |          |                        |                   |   |               |             |  |
|                                                                                                    |                                                                                                    |                                                                                                    |                |                              |          |                        |                   |   |               |             |  |
|                                                                                                    |                                                                                                    |                                                                                                    |                |                              |          |                        |                   |   |               |             |  |
|                                                                                                    |                                                                                                    |                                                                                                    |                |                              |          |                        |                   |   |               |             |  |
|                                                                                                    |                                                                                                    |                                                                                                    |                |                              |          |                        |                   |   |               |             |  |
|                                                                                                    |                                                                                                    |                                                                                                    |                |                              |          |                        |                   |   |               |             |  |
|                                                                                                    |                                                                                                    |                                                                                                    |                |                              |          |                        |                   |   |               |             |  |
|                                                                                                    |                                                                                                    |                                                                                                    |                |                              |          |                        |                   |   |               |             |  |
|                                                                                                    |                                                                                                    |                                                                                                    |                |                              |          |                        |                   |   |               |             |  |
|                                                                                                    |                                                                                                    |                                                                                                    |                |                              |          |                        |                   |   |               |             |  |
|                                                                                                    |                                                                                                    |                                                                                                    |                |                              |          |                        |                   |   |               |             |  |
|                                                                                                    |                                                                                                    |                                                                                                    |                |                              |          |                        |                   |   |               |             |  |
|                                                                                                    |                                                                                                    |                                                                                                    |                |                              |          |                        |                   |   |               |             |  |
|                                                                                                    |                                                                                                    |                                                                                                    |                |                              |          |                        |                   |   |               |             |  |
|                                                                                                    |                                                                                                    |                                                                                                    |                |                              |          |                        |                   |   |               |             |  |
|                                                                                                    |                                                                                                    |                                                                                                    |                |                              |          |                        |                   |   |               |             |  |
|                                                                                                    |                                                                                                    |                                                                                                    |                |                              |          |                        |                   |   |               |             |  |
|                                                                                                    |                                                                                                    |                                                                                                    |                |                              |          |                        |                   |   |               |             |  |
|                                                                                                    |                                                                                                    |                                                                                                    |                |                              |          |                        |                   |   |               |             |  |
|                                                                                                    |                                                                                                    |                                                                                                    |                |                              |          |                        |                   |   |               |             |  |
|                                                                                                    |                                                                                                    |                                                                                                    |                |                              |          |                        |                   |   |               |             |  |
|                                                                                                    |                                                                                                    |                                                                                                    |                |                              |          |                        |                   |   |               |             |  |
|                                                                                                    |                                                                                                    |                                                                                                    |                |                              |          |                        |                   |   |               |             |  |
|                                                                                                    |                                                                                                    |                                                                                                    |                |                              |          |                        |                   |   |               |             |  |
|                                                                                                    |                                                                                                    |                                                                                                    |                |                              |          |                        |                   |   |               |             |  |
|                                                                                                    |                                                                                                    |                                                                                                    |                |                              |          |                        |                   |   |               |             |  |
|                                                                                                    |                                                                                                    |                                                                                                    |                |                              |          |                        |                   |   |               |             |  |
|                                                                                                    |                                                                                                    |                                                                                                    |                |                              |          |                        |                   |   |               |             |  |
|                                                                                                    |                                                                                                    |                                                                                                    |                |                              |          |                        |                   |   |               |             |  |
|                                                                                                    |                                                                                                    |                                                                                                    |                |                              |          |                        |                   |   | Landfrom COV  | Country COV |  |
| Load from CSV Save to CSV                                                                                                    | Load from CSV Save to CSV                                                                                                    | Load from CSV Save to CSV                                                                                                    |                |                              |          |                        |                   |   | Load from CSV | Save to CSV |  |
| Load from CSV Save to CSV                                                                                                    | Load from CSV Save to CSV                                                                                                    | Load from CSV Save to CSV                                                                                                    |                |                              |          |                        |                   |   | Load from CSV | Save to CSV |  |

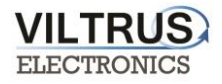

In order to check current data logged in the internal memory, go to **Archives -> Values -> User archive tab**. Here you can check, what values are archived and save them in your computer.

| Configuratio | User archive configura  | Values             |              |                |                            |                  |             |  |
|--------------|-------------------------|--------------------|--------------|----------------|----------------------------|------------------|-------------|--|
| Events       | Iser archive Diagnostic |                    |              |                |                            |                  |             |  |
| Pos No       | Time                    | Identification Nr. | Volume(m3)   | On Time(hours) | Time Point(time<br>& date) | Time Point(date) | Fabrication |  |
| 1            | 06\02\2017 14:31:00     | 8014388            | 0.1350       | 75441          | 1.4864037E9                | 943920000        | 8014        |  |
| 2            | 06\02\2017 14:30:00     | 8014388            | 0.1350       | 75441          | 1.4864036E9                | 943920000        | 8014        |  |
| 3            | 06\02\2017 14:29:00     | 8014388            | 0.1350       | 75441          | 1.4864036E9                | 943920000        | 8014        |  |
| 4            | 06\02\2017 14:28:00     | 8014388            | 0.1350       | 75441          | 1.4864036E9                | 943920000        | 8014        |  |
| 4            |                         |                    |              |                |                            |                  | ,           |  |
|              |                         |                    |              |                |                            |                  |             |  |
| Ge           | et Save arc             | hive C             | lear archive |                |                            |                  |             |  |
|              |                         |                    |              |                |                            |                  |             |  |

#### "Archives" tab. User archive current values

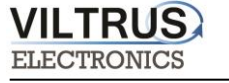

## **9 "FTP" CLIENT CONFIGURATION**

Configure <u>FTP client</u>: Go to Communication -> Data Transfer -> FTP. In this tab you can set the FTP port, transmission channel, FTP server address / name. You have set your FTP port and transmission channel. Configure the following parameters: "FTP server": Up to 4 different FTP connections to remote FTP servers can be configured.

- "Enabled": Select it to enable an FTP connection
- "FTP Port": By default, 21 but can be changed.
- "Transfer period": It defines interval between CSV file sending tasks.
- "Max number of last records to be sent": It defines maximum number of previous data stored and not sent due to communication error. These data will be sent in a CSV file when communication is restored.
- "Transmission channel": It can be Ethernet or GPRS

*"URL and directory of FTP servers":* It defines the complete FTP server URL where CSV file will be hosted. *Username and password* of FTP server: to be configured in case credentials are requested by FTP server. In order to save changes click on "SET" button.

|                                                                                                    | Time parameters      | Start              |                  |                  |              |                                                                            |                                                                                                    |
|----------------------------------------------------------------------------------------------------|----------------------|--------------------|------------------|------------------|--------------|----------------------------------------------------------------------------|----------------------------------------------------------------------------------------------------|
| GPRS Serial interface                                                                                                    | MBus devices Da      | ata transfer FTP s | server           |                  |              |                                                                            |                                                                                                    |
| Common parameters                                                                                                    | Modbus TCP/IP clien  | t FTP YOU          | u have to        | set your F       | TP port      | and transmiss                                                              | ion channel.                                                                                                    |
|                                                                                                    |                      | FTP server 1       | FTP server 2     | FTP server 3     | FTP server 4 | Name templete of t                                                         | ha fila ta ha anat                                                                                                    |
| Enabled                                                                                                    |                      | <b>v</b>           |                  |                  |              | Name template of t                                                         | ne me to be sent                                                                                                    |
| FTP port                                                                                                    |                      | 21                 | 21               | 21               | 21           | MX-1_YYYY_MM_DD                                                            | D_HH_NN.csv                                                                                                    |
| Transfer period (min.                                                                                                    | )                    | 10                 | 10               | 10               | 10           |                                                                            |                                                                                                    |
| Repeat transfer if fail                                                                                                    | ure (min.)           | 5                  | 5                | 5                | 5            |                                                                            |                                                                                                    |
| Max number of last r                                                                                                    | records to be sent   | 10                 | 10               | 10               | 10           |                                                                            |                                                                                                    |
| Ryðio kanalas                                                                                                    |                      |                    |                  |                  |              |                                                                            |                                                                                                    |
| URL and directory of                                                                                                    | FTP servers          | ,                  |                  |                  |              |                                                                            |                                                                                                    |
| FTP server                                                                                                    |                      |                    |                  | URL and directed | ory          |                                                                            |                                                                                                    |
| 1 He                                                                                                    | ere vou hav          | e to set F         | <b>TP</b> server | address o        | r name.      |                                                                            |                                                                                                    |
| 2                                                                                                    | ,                    |                    |                  |                  |              |                                                                            |                                                                                                    |
| 3                                                                                                    |                      |                    |                  |                  |              |                                                                            |                                                                                                    |
| 4                                                                                                    |                      |                    |                  |                  |              |                                                                            |                                                                                                    |
|                                                                                                    |                      |                    |                  |                  |              |                                                                            |                                                                                                    |
| Username of FTP set                                                                                                    | rver                 |                    |                  |                  | ETD seams    | Chatura                                                                    | Sussessful/attempt/last                                                                                                    |
| Username of FTP ser<br>FTP server                                                                                                    | rver<br>Us           | er name            |                  |                  | FTP server   | Status                                                                     | Successful/attempt/last                                                                                                    |
| Username of FTP set<br>FTP server                                                                                                    | rver<br>Us           | er name            |                  |                  | FTP server   | Status                                                                     | Successful/attempt/last<br>record transfer times                                                                                                    |
| Username of FTP se<br>FTP server<br>1<br>2                                                                                                    | rver<br>Us           | er name            |                  |                  | FTP server   | Status<br>Not active                                                       | Successful/attempt/last<br>record transfer times<br>01\01\1998 00:00:00                                                                                                    |
| Username of FTP se<br>FTP server<br>1<br>2<br>3                                                                                                 | rver<br>Us           | er name            |                  |                  | FTP server   | Status<br>Not active                                                       | Successful/attempt/last<br>record transfer times<br>01\01\1998 00:00:00<br>01\01\1998 00:00:00                                                                                                    |
| Username of FTP se<br>FTP server 1 2 3 4                                                                                                    | rver Us              | er name            |                  |                  | FTP server   | Status<br>Not active                                                       | Successful/attempt/last<br>record transfer times<br>01\01\1998 00:00:00<br>01\01\1998 00:00:00<br>01\01\1998 00:00:00                                                                                                    |
| Username of FTP se<br>FTP server 1 2 3 4 Password of FTP ser                                                                                    | rver Us<br>Ver       | er name            |                  |                  | FTP server   | Status<br>Not active<br>Not active                                         | Successful/attempt/last<br>record transfer times<br>01\01\1998 00:00:00<br>01\01\1998 00:00:00<br>01\01\1998 00:00:00<br>01\01\1998 00:00:00<br>01\01\1998 00:00                                                                                                    |
| Username of FTP se<br>FTP server<br>1<br>2<br>3<br>4<br>Password of FTP server<br>FTP server                                                    | rver Us<br>Ver<br>Pa | er name            |                  |                  | FTP server   | Status<br>Not active<br>Not active                                         | Successful/attempt/last<br>record transfer times           01\01\1998 00:00:00<br>01\01\1998 00:00:00<br>01\01\1998 00:00:00<br>01\01\1998 00:00:00<br>01\01\1998 00:00:00<br>01\01\1998 00:00:00                                                                      |
| Username of FTP set<br>FTP server<br>1<br>2<br>3<br>4<br>Password of FTP set<br>FTP server<br>1                                                 | rver Us<br>Ver<br>Pa | er name            |                  |                  | FTP server   | Status<br>Not active<br>Not active<br>Not active                           | Successful/attempt/last<br>record transfer times           01\01\1998 00:00:00<br>01\01\1998 00:00:00<br>01\01\1998 00:00:00           01\01\1998 00:00:00<br>01\01\1998 00:00:00<br>01\01\1998 00:00:00           01\01\1998 00:00:00           01\01\1998 00:00:00   |
| Username of FTP server<br>1<br>2<br>3<br>4<br>Password of FTP server<br>FTP server<br>1<br>2                                                    | rver Us<br>Ver<br>Pa | er name            |                  |                  | FTP server   | Status       Not active       Not active       Not active                  | Successful/attempt/last<br>record transfer times           01\01\1998 00:00:00<br>01\01\1998 00:00:00<br>01\01\1998 00:00:00<br>01\01\1998 00:00:00<br>01\01\1998 00:00:00<br>01\01\1998 00:00:00<br>01\01\1998 00:00:00                                               |
| Username of FTP server<br>1<br>2<br>3<br>4<br>Password of FTP server<br>FTP server<br>1<br>2<br>3<br>4<br>Password of STP server<br>1<br>2<br>3 | rver Us<br>ver Pa    | er name            |                  |                  | FTP server   | Status       Not active       Not active       Not active                  | Successful/attempt/last<br>record transfer times           01\01\1998 00:00:00<br>01\01\1998 00:00:00<br>01\01\1998 00:00:00<br>01\01\1998 00:00:00<br>01\01\1998 00:00:00<br>01\01\1998 00:00:00<br>01\01\1998 00:00:00<br>01\01\1998 00:00:00                        |
| Username of FTP server<br>1<br>2<br>3<br>4<br>Password of FTP server<br>FTP server<br>1<br>2<br>3<br>4<br>4                                     | ver Us<br>Ver Pa     | er name            |                  |                  | FTP server   | Status       Not active       Not active       Not active       Not active | Successful/attempt/last<br>record transfer times           01\01\1998 00:00:00<br>01\01\1998 00:00:00<br>01\01\1998 00:00:00<br>01\01\1998 00:00:00<br>01\01\1998 00:00:00<br>01\01\1998 00:00:00<br>01\01\1998 00:00:00<br>01\01\1998 00:00:00<br>01\01\1998 00:00:00 |

Communication -> "Data transfer" tab. FTP client configuration